## Roteiro para Cadastro de perito no Programa de Assistência Judiciária Gratuita- AJG/CJF nacional – atualizado em 05/12/2018

1) Para acessar o Programa de Assistência Judiciária Gratuita –AJG/CJF, entre no site www.jfsp.jus.br e selecione o link "AJG"

| Seção Judiciária de São Paulo: Int               |                                                                                                    |                                                                                                    | <u>_@X</u>       |
|--------------------------------------------------|----------------------------------------------------------------------------------------------------|----------------------------------------------------------------------------------------------------|------------------|
| 🟦 🔶 🛈 www.jfsp.jus.br                            |                                                                                                    |                                                                                                    | e 🔸 🖬 🛡 🚍        |
|                                                  | Acessibilidade: +A -A 🗛 💕 VIBRS                                                                                                    | Internet: TRF3 SP MS                                                                                                    | <u> </u>         |
|                                                  | JUSTICA FEDERAL<br>Seção Judiciária de São Paulo                                                                                                    | SP                                                                                                    |                  |
|                                                  | r institucional Serviços Judiciais Serviços Administrativos Comunica                                                                                                    | ;ao Pública 🥱 🔍 🔅 🗄                                                                                                    |                  |
|                                                  | A T E N Ç Ă O<br>SUSPENSÃO DE PRAZOS E EXPEDIENTE<br>NO FÓRUM FEDERAL DE LIMEIRA                                                                                                    | CONSULTA<br>PROCESSUAL                                                                                                    |                  |
|                                                  | DIAS 5, 6, 7 e 13 DE DEZEMBRO<br>Acesse mais informações na Portaria 292/18 CJF3R                                                                                                    | VARAS<br>PEDERAIS                                                                                                    |                  |
|                                                  | NOTÍCIAS                                                                                                    | SERVICOS EM DESTAQUE                                                                                                    |                  |
| vvvvu jifapu jusu br įcomunicascaio publica įcar | 14/11/2018<br>Ferado suspende expediente na JP/SP<br>Tribunal do join condena reu que atirou contra policiais<br>13/11/2018<br>Male de crança com Sindrome de Down consegue redução de jornada sem<br>dimmuro salario<br>12/11/2018 | ALGE PJE<br>MARKET REALTERS<br>MARKET REALTERS<br>MARKET REALTE |                  |
| 🖉 Iniciar 🛛 🍎 🧮 🚺                                | I 📀 😉 🔍 🕮                                                                                                    |                                                                                                    | PT 🖀 * 🗑 🗇 21:19 |

2) Na página "Assistência Judiciária Gratuita –AJG selecione :
Acesso para a página do AJG na INTERNET do TRF3<sup>a</sup> Região (acesso público EXTERNO)

| D. Seção Judiciária de São Paulio: In: × D. Seção Judiciária de São Paulio: A: × 🗭                                                                                                    | ł      | - M            |            |
|----------------------------------------------------------------------------------------------------|--------|----------------|------------|
| C  O  O O | ☆ ·    | 'a e           | • E        |
| 🔢 Apps 😗 Free Online Photo Eli 🖸 Getting Into The Gele 🔚 Comic Book Plus - Fre 🍃 PHOTO EDITOR BEF: 😐 Simplificação de Fraç 🧧 Public Domain?   Elee 🚥 Tia Do Inglés - Yo                                                                                                    | ato    |                | >>         |
| Acessibilidade: +A -A A D Villais                                                                                                    | RF3 SP | MS             |            |
| JUSTICA FEDERAL<br>Seção Judiciária de São Paulo                                                                                                    | P      |                |            |
| 🚓 institucional Serviços judiciais Serviços Administrativos Comunicação Pública 🥱 📿                                                                                                    | \$     | =              | - 1        |
| Internet > Assistència judiciària Gratuita - AJG<br>Publicado em: 0711/2017 20132 - Atualizado em: 21/11/2018 14/43                                                                                                    |        |                | - 1        |
| Assistência Judiciária Gratuita - AJG                                                                                                    |        |                |            |
| Pedidos de Informações/solicitações da AJGt#                                                                                                    |        |                |            |
| • Acesso para a página do AJG na INTERNET do TRF 3ª Região (acesso público EXTERNO) 🕫                                                                                                    |        |                |            |
| OUTRAS INFORMAÇÕES                                                                                                    |        |                |            |
| • Manual AJG适                                                                                                    |        |                |            |
| • Resolução nº 305 de 07/10/2014. Publicado em 13 OUTUBRO 2014@                                                                                                    |        |                |            |
| 🚱 🔗 📜 🖸 🧟 🖳 🐨                                                                                                    | 1 😼 👁  | 20:1<br>24/11/ | 19<br>2018 |

3) Escolha a Seção Judiciária da Terceira Região (Seção Judiciária de Saõ Paulo ou Seção Judiciária de Mato Grosso do Sul) que deseja realizar o cadastramento:

| secilo Judiciário de São Poulo I Int. 🗴 secilo Judiciário de São Poulor Ass. x 🖌 🖉 Tribunal Regional Pederal da X 💠       |      |          |                 | _@X    |
|----------------------------------------------------------------------------------------------------|------|----------|-----------------|--------|
| ★ ( < ) ( ) www.trf3.jac.br/ics.Jassettence.g.udoria-gratuta-atg/                                                         | CI C |          |                 | =      |
| Acessibilidade: +A -A \Lambda 💱 Villagi                                                                                   |      |          |                 | -      |
|                                                                                                    |      |          |                 |        |
| Tibuna Regina A sa Região                                                                                                 |      |          |                 |        |
|                                                                                                    |      |          |                 |        |
| institucional Serviços Judiciais Serviços Administrativos Comunicação Pública 🥎 🔍 🐼 🔚                                     |      |          |                 |        |
| Internet 3 Secretaria Judiciali 4 Associationa Judiciali 4 Cataluta - ANI<br>Publication en 00:001011 10:000 - ANI 10:000 |      |          |                 |        |
| Assistência Judiciária Gratuita - AJG                                                                                     |      |          |                 |        |
| Seção Judiciária de São Paulo - Programa AJG/CJF nacional 🗷                                                               |      |          |                 |        |
| Seção Judiciária de Mato Grosso do Sul - Programa AJG/CJF nacionali2                                                      |      |          |                 |        |
| AVISO IMPORTANTE:                                                                                                    |      |          |                 |        |
| And Andreas Audit Selar Graduate                                                                                          |      |          |                 |        |
| Populp bioquestio. For a solit syste populp su opplies advisorials, claure aqui                                           |      |          |                 |        |
| Caso não consiga o acesso ao sistema<br>em seu navegador, desabilite o                                                    |      |          |                 |        |
| bioqueio de "Pop-Ups" para este site.                                                                                     |      |          |                 |        |
| destaque.                                                                                                    |      |          |                 |        |
| Documentos disponibilizados:                                                                                              |      |          |                 |        |
|                                                                                                    |      |          |                 | -1     |
| 27 maar 🥝 🚞 🖸 🌍 🕘 💷 😪 📴                                                                                                   | PT   | 6 A 20 0 | (b) 23<br>12/13 | 2/2018 |

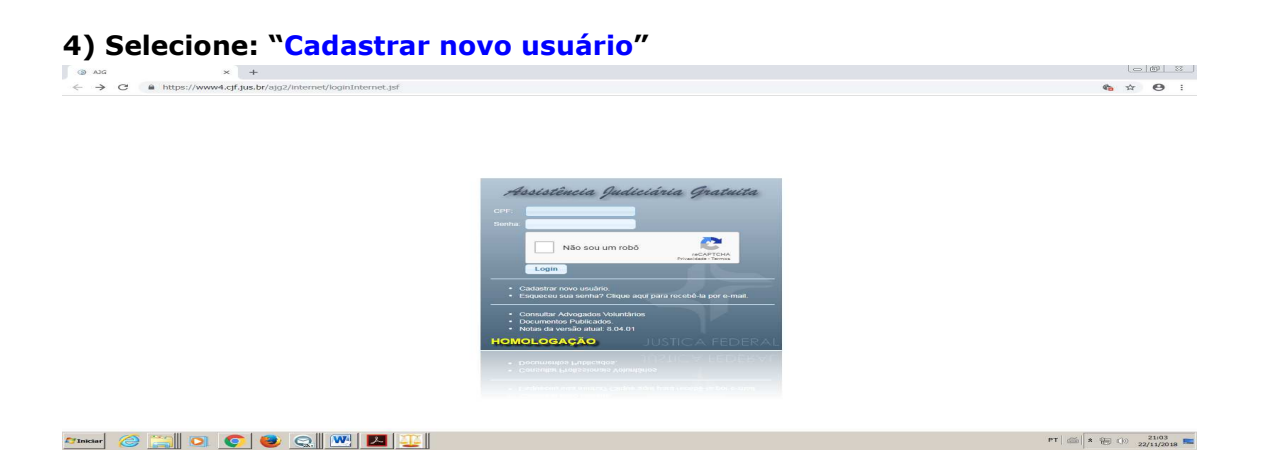

5) Para iniciar o seu cadastro há necessidade de aceitar o termo de compromisso do Programa AJG.

Leia o termo de adesão, insira o número do CPF e selecione "Buscar nome com a Receita Federal".

| Não seguro   https://v                                                | /www.jf.jus.br/ajg2/internetaberto/novoprofissional.jsf                                                                                                    |
|-----------------------------------------------------------------------|----------------------------------------------------------------------------------------------------|
|                                                                       | DERAL                                                                                                    |
| Assistência Jud                                                       | Ilciária Gratuita                                                                                                    |
| lovo Profissional                                                     | Ci                                                                                                    |
| adastro de novo profissi                                              | ional ? Ajuda                                                                                                    |
| Termo de com                                                          | promisso                                                                                                    |
| Declaro que li, conheço e aceito<br>peritos, tradutores e intérpretes | to os termos da Resolução nº 305, de 07 de outubro de 2014 do Conselho da Justiça Federal que dispõe sobre o cadastro e a nomeação de profissionais e o pagamento de honorários a advogados dativos, curadores,<br>a, em casos de assistência judiciária gratuita, no âmbito da Justiça Federal e da jurisdição federal delegada e de outras providências. |
| Declaro estar ciente de que as                                        | informações prestadas e a documentação anexada estão sujeitas a diligências pela Justiça Federal para verificação de exatidão e veracidade.                                                                                                    |
| Responsabilizo-me em manter                                           | os dados cadastrais atualizados, bem como os documentos digitalizados.                                                                                                    |
| Declaro estar ciente dos impedi                                       | dimentos previstos nos Art. 144 e 145 combinados com o Art. 148 da Lei nº 13.105, de 16 de março de 2015, que instituí o novo Código de Processo Civil.                                                                                                    |
| Declaro estar ciente de que é v<br>juízo da causa.                    | vedada a nomeação de advogado voluntário, advogado dativo, curador, perito, tradutor ou intérprete que seja cônjuge, companheiro ou parente, em linha reta ou colateral até terceiro grau de magistrado ou servidor do                                                                                                    |
| Declaro estar regularmente cad                                        | dastrado junto a entidade de classe, se for o caso, e que inexiste impedimento ao pleno exercício da(s) profissão(ões) ora cadastrada(s).                                                                                                    |
| Responsabilizo-me, na forma d                                         | da Lei, pela veracidade das informações ora prestadas.                                                                                                    |
| CPF: * 077.260.118-66                                                 | 0                                                                                                    |
|                                                                       | Buscar nome com na Receita Federal                                                                                                    |
|                                                                       |                                                                                                    |
|                                                                       |                                                                                                    |
|                                                                       |                                                                                                    |
|                                                                       |                                                                                                    |
|                                                                       |                                                                                                    |
|                                                                       |                                                                                                    |
|                                                                       |                                                                                                    |
|                                                                       |                                                                                                    |
|                                                                       |                                                                                                    |

6) Preencha os dados de NIS (identificação social) e o endereço eletrônico e selecione "Concordo com o Termo".

| AJG                                                                                                    | × +                                                                                                    |                                                                                                    | 00 %             |
|----------------------------------------------------------------------------------------------------|----------------------------------------------------------------------------------------------------|----------------------------------------------------------------------------------------------------|------------------|
| ← → C ≜ https://ww                                                                                                    | w4.cjf.jus.br/ajg2/internetaberto/novoprofissional.jsf                                                                                                    |                                                                                                    | ☆ <b>⊖</b> :     |
| JUSTIÇA FEDERA<br>Assistência Judiciári.                                                                                                    | a Gratuita                                                                                                    | HOMOLOGAÇÃ                                                                                                    | Cancelar         |
| Cadastro de novo profissional                                                                                                    |                                                                                                    |                                                                                                    | ? Ajuda          |
| Certano de comprosi<br>Discience que ha contenço a esta deste<br>Discience que ha contenço de a esta forma<br>Reaponabilica-cem em marterar o a dala<br>Discience estar ciente don la modernemios<br>Discience estar ciente don el moderna<br>Discience estar cience da que é vidada<br>Discience estar resultamente e cabatelad<br>Reaponabilica-me, en forma da Lei, p<br>Cape: « | Initiana de la construite de 2014 de Conselhe de Avers e ferienda<br>es de la consectar de la principa de la consectar esta productiva.<br>(des prestades e a documentação anexada estão sujetes a dispónses pela subarg e la<br>costante de autuales, have norma está cumentar de galazazara<br>provistem se Art. 144 e 145 contenidados esta de La el 71.310, de 16 de<br>normação de adocumentação que adocumenta degalazazara<br>provistem se Art. 144 e 145 contenidados de las el 17.310, de 16 de<br>to atras e atrastativa duradas volucitaria, adoque dobas, cusados central construitor aos tentos<br>para esta de las duras, es fero e casa, e una inevide mesentemento ao deimo e aura<br>teorestados de atrastinação es oprestacas.<br>(TO 7200.1116.00)<br>(DE ALA ADRECIDA FEREIRER FRANCO ROSA<br>CONSTRUITOR DE ALESTA DE ALESTA DE ALESTA DE ALESTA DE ALESTA DE ALESTA<br>(DE ALESTA DE ALESTA DE ALESTA DE ALESTA DE ALESTA DE ALESTA DE ALESTA<br>DE ALESTA DE ALESTA DE ALESTA DE ALESTA DE ALESTA DE ALESTA<br>DE ALESTA DE ALESTA DE ALESTA DE ALESTA DE ALESTA DE ALESTA DE ALESTA DE ALESTA<br>DE ALESTA DE ALESTA DE ALESTA DE ALESTA DE ALESTA DE ALESTA DE ALESTA DE ALESTA<br>DE ALESTA DE ALESTA DE ALES | que diapõe sobre o cadastro e a nomeação de profesionais e o pagamento de honorários a advogados dotivos, curadores, pertos, tradutores e tridepastes, em casos di<br>Teórnal para vertificação de exatisão e veracidado.<br>Imaço de azlicação de exatisão e veracidados.<br>Imaço de azlicação de exatisto e presente com como exatista de tenceiro grau de maginhado ou servitor do juízo de causa.<br>Lino deca profesão des o recadastradece. | a a sestiténcia  |
| Email *                                                                                                    | mrosa2105@nmail.com                                                                                                    |                                                                                                    |                  |
| Confirma Email: *                                                                                                    | mrose2105@ameil.com                                                                                                    |                                                                                                    |                  |
|                                                                                                    | Conconrdo com o Termo                                                                                                    |                                                                                                    |                  |
|                                                                                                    | [Iniciar Cadastramento]                                                                                                    |                                                                                                    |                  |
|                                                                                                    |                                                                                                    | ©Craylog 2015. Tuota sa distata waawaata (jutuda 3503)<br>Caglea saawaataanaata, utaga diawaa<br>Daawlea waa waawaa 2012 a 216 39                                                                                                    |                  |
| Manktar 🙆 🧮 💽                                                                                                    | 💽 🕹 🔍 💌 💶 🖳                                                                                                    | PT   📾                                                                                                    | * 🛞 (j)) 21:06 🛌 |

7) Receberá uma correspondência eletrônica automática com o título "AJG Cadastramento no Sistema AJG/CJF", tendo como remetente o cjf@cjf.jus.br, com login (CPF) e uma senha provisória, que deverá trocar no próximo acesso ao Programa AJG, para dar continuidade ao cadastro.

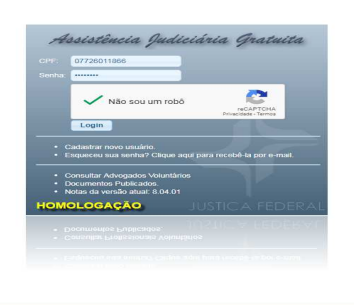

🎦 Tinclar 🖉 🧮 🗵 💽 💿 🧶 🖳 🖳 🛄

PT 📾 🗴 🐏 🗇 21:10

8) Na rotina "DADOS CADASTRAIS" selecione os "Dados Pessoais" e preencha todas as informações pessoais, tais como data de nascimento, sexo, nome da mãe, raça/cor, nacionalidade, país de nascimento, grau de instrução, endereço completo, telefones e outros:

| adas Cadastrais                         | Dados Pessoals                    |                                 | 2.4 | jude 🗌 🌣 Instivar | of Street Street, or | / Estar | ± Domisile Frecal | C. Documentos |
|-----------------------------------------|-----------------------------------|---------------------------------|-----|-------------------|----------------------|---------|-------------------|---------------|
| ados Persoan                            | Transformer                       |                                 |     |                   |                      |         |                   |               |
| ados Profesionais                       | Studes                            |                                 |     |                   |                      |         |                   |               |
| ados Elencianos                         | Situigão do cadastro no CruS      | 1                               |     |                   |                      |         |                   |               |
| me de Congranisia                       | CDP                               | 152/021-408-34                  |     |                   |                      |         |                   |               |
| edos Fincals                            | None                              | JOSE LOREM IPSUM DOLOR SIT AMET |     |                   |                      |         |                   |               |
| 008 PND5                                | Data de Nascimento                | 040mm940                        |     |                   |                      |         |                   |               |
|                                         | Sexp                              | MASCULING                       |     |                   |                      |         |                   |               |
| star Realtar                            | None de Miler                     | LOADH SPEAN DOLCA SYT AND?      |     |                   |                      |         |                   |               |
| nsultar                                 | ReparCor                          | NÃO RIPORIADO                   |     |                   |                      |         |                   |               |
| gamentas                                | Necionalidade                     | BAR.                            |     |                   |                      |         |                   |               |
| rautar<br>car Comprovante de Bandimanto | Paix de Nationants                | BRADE.                          |     |                   |                      |         |                   |               |
|                                         | Grau de Instrucióo                | POS-OSADUACÃO COMPLETA          |     |                   |                      |         |                   |               |
| nolincias no Sistema                    | talenary loft operation in Social | 1011anutre1018                  |     |                   |                      |         |                   |               |
| erar Senta                              |                                   |                                 |     |                   |                      |         |                   |               |
| na Postal                               | COP                               |                                 |     |                   |                      |         |                   |               |
| · ·                                     | Tipo do Logradouro                | RUA                             |     |                   |                      |         |                   |               |
|                                         | Endereça (logradouro)             | SCARWICK MODIC ARADICARIA       |     |                   |                      |         |                   |               |
|                                         | Número.                           | 411                             |     |                   |                      |         |                   |               |
|                                         | Complemento                       | CONFLEMENTO                     |     |                   |                      |         |                   |               |
|                                         | Baino                             | VEANCA                          |     |                   |                      |         |                   |               |
|                                         | UP.                               | 9                               |     |                   |                      |         |                   |               |
|                                         | Citade                            | SÃO RIEX.O                      |     |                   |                      |         |                   |               |
|                                         | Ernet                             | NT AGTEOR/FSC JUSIN             |     |                   |                      |         |                   |               |
|                                         | Press virule one 2555 rates with  |                                 |     |                   |                      |         |                   |               |
|                                         | Testing Constant                  |                                 |     |                   |                      |         |                   |               |
|                                         |                                   |                                 |     |                   |                      |         |                   |               |

9) Com o preenchimento dos dados pessoais, selecione o item na aba do canto superior direito o item "Documentos", para ser direcionado à inclusão dos documentos pessoais digitalizados no formato pdf. (RG, CPF, comprovante do PIS/NIS, certidões e outros), utilizando a nomenclatura disponível pelo Sistema AJG.

Ao concluir a inclusão, selecione "salvar":

| os Cadastrais                                   | Dados Pessoais - | - Documentos          |                                   |          | Salvar 🔄 🖘 V |
|-------------------------------------------------|------------------|-----------------------|-----------------------------------|----------|--------------|
| os Pessoais<br>es Profisalonala<br>os Bancários | Novo Arguivo:    | Selecione o tipo      | Documentos<br>4: Excolher Arquivo |          |              |
| o de Compromisso                                | N* Documento     | Selecione o tipo      | Arquivo                           | Situação | Acão         |
| os Fiscais                                      | 21950            | NIT/PIS/PASEP         | Termo_de_Adesao.pdf               | VALIDADO | ( N ( C )    |
| as 155                                          | 374910           | CPF                   | 2.pdf                             | PENDENTE | NG           |
| eações                                          | 374915           | Dos. Oficial com Poto | Reservists.pdf                    | PENDENTE | H Ge         |
| an/Hojeitan<br>ultar                            | 374912           | CPF                   | CRM.pdf                           | PENDENTE | × ce         |
| mentos                                          | 374913           | CPF                   | CPF.pdf                           | PENDENTE | H            |
| ultar                                           | 374914           | NIT/PIS/PASEP         | Pt5.pdf                           | PENDENTE | * *          |
| r Comprovante de Rendimento                     | 374909           | CPF                   | 1.00f                             | PENDENTE | N (GP        |
| éncias no Sistema                               | 374911           | Doc. Oficial com Poto | 3.pdf                             | PENDENTE | N Ge         |
| ir senna<br>Postal                              |                  |                       |                                   |          |              |

**10)** Para inserir os "Dados Profissionais", selecione "Novo" para ser direcionado para os campos de preenchimento:

| Profesão Entreção Situação Situação |
|----------------------------------------------------------------------------------------------------|
| répison respinate respinate velopoo                                                                                                    |
|                                                                                                    |
|                                                                                                    |
|                                                                                                    |
|                                                                                                    |
|                                                                                                    |
|                                                                                                    |
|                                                                                                    |
|                                                                                                    |
|                                                                                                    |
|                                                                                                    |
|                                                                                                    |
|                                                                                                    |
|                                                                                                    |
|                                                                                                    |
|                                                                                                    |
|                                                                                                    |
|                                                                                                    |
|                                                                                                    |
|                                                                                                    |
|                                                                                                    |
|                                                                                                    |
|                                                                                                    |
|                                                                                                    |
|                                                                                                    |
|                                                                                                    |
|                                                                                                    |
|                                                                                                    |
|                                                                                                    |
|                                                                                                    |
|                                                                                                    |
|                                                                                                    |
|                                                                                                    |
|                                                                                                    |
|                                                                                                    |
|                                                                                                    |
|                                                                                                    |
|                                                                                                    |
|                                                                                                    |
|                                                                                                    |
|                                                                                                    |
|                                                                                                    |
|                                                                                                    |
|                                                                                                    |
|                                                                                                    |
|                                                                                                    |
|                                                                                                    |
|                                                                                                    |
|                                                                                                    |
|                                                                                                    |
|                                                                                                    |
|                                                                                                    |
|                                                                                                    |
|                                                                                                    |
|                                                                                                    |
|                                                                                                    |
|                                                                                                    |
|                                                                                                    |
|                                                                                                    |
|                                                                                                    |
|                                                                                                    |
|                                                                                                    |
|                                                                                                    |
|                                                                                                    |
|                                                                                                    |
|                                                                                                    |
|                                                                                                    |
|                                                                                                    |
|                                                                                                    |
|                                                                                                    |
|                                                                                                    |
|                                                                                                    |
|                                                                                                    |
|                                                                                                    |
|                                                                                                    |
|                                                                                                    |
|                                                                                                    |
|                                                                                                    |
|                                                                                                    |
|                                                                                                    |
|                                                                                                    |
|                                                                                                    |
|                                                                                                    |
|                                                                                                    |
|                                                                                                    |
|                                                                                                    |
|                                                                                                    |
|                                                                                                    |
|                                                                                                    |
|                                                                                                    |
|                                                                                                    |
|                                                                                                    |
|                                                                                                    |
|                                                                                                    |
|                                                                                                    |
|                                                                                                    |
|                                                                                                    |
|                                                                                                    |
|                                                                                                    |
|                                                                                                    |
|                                                                                                    |
|                                                                                                    |
|                                                                                                    |

11) Nessa rotina deverá inserir as informações profissionais - categoria profissional, profissão, especialidade (caso seja exigência), unidade da federação que deseja atuar, locais de atuação (municípios), nome do órgão de classe, unidade federada do registro do órgão classe, número do registro e mini currículo:

| JUSTIÇA FEDERAL<br>Assistência Judiciária Gratuit              | a                         | HOMOLOGAÇÃO                                                                                                    |
|----------------------------------------------------------------|---------------------------|----------------------------------------------------------------------------------------------------|
| OREM IPSUM DOLOR SIT AMET                                      | Dados Profissionais       | X Factor Canceler V Envire Validação 7/2 Editer 🕹 Novo 🔯 Documentos 🗠                                                                                                    |
| dos Cadastrais<br>dos Pessoals<br>dos Profissionals            | Dados atualizados co      | om Sucesol                                                                                                    |
| dos Bancários<br>mo de Compromisso                             | Situação                  | PENDENTE                                                                                                    |
| dos Eiscais                                                    | Categoria:                | PERITO                                                                                                    |
| los INSS                                                       | Profissão                 | MEDICO                                                                                                    |
| los ISS<br>meações<br>Par Releitar                             | Especialidades:           | PSIQUATRA<br>MEDICINA DO TRABALHO<br>LA CARLENCIA DA CARLENCIA<br>LA CARLENCIA DA CARLENCIA DA CARLENCIA |
| isultar<br>jamentos<br>isultar<br>ar Comprovante de Rendimento | Cidades de atuação:       | ISP IMULERI<br>ISP - EMBULIN<br>ISP - EMBULIN<br>ISP - EMBULIN<br>ISP - SANTO ANDRÉ<br>ISP - SANTO ANDRÉ<br>ISP - SANTO ANDRÉ                                                                                                    |
| dências no Sistema                                             | Órgão de classe.          | CONSELHO REGIONAL DE MEDICINA                                                                                                    |
| rar Senha                                                      | Ul" do registro no órgão: | 59                                                                                                    |
| a Postal                                                       | Número do registro:       | 35113                                                                                                    |
|                                                                | Minicurriculo:            | Loreim gisum dotor sit amet, consectetur adgiscing akt. Donec ut ligula rhoncus est ogestas scelarisque in al felis. Sed mi (pisum, ultamotiper vel enim id, bibendum aliquam massa. Vivamus interdum est ou pato lacular consectetur. Aliquem rhoncus are valas infoltav avers. Due rhoncus est al amet thicklant acelerisque. Aliquem su justo gait gaum value consectetur. Aliquem toutur avers valas infoltav avers. Due rhoncus est al amet thicklant acelerisque. Aliquem su justo motificat avers valas infoltav avers. Due rhoncus est al amet thicklant acelerisque. Aliquem su justo motificat avers valas areas una commodo aliquet, sem umm motificat avers.                                                                                                    |
|                                                                | + Documentos              |                                                                                                    |
|                                                                | Histórico                 |                                                                                                    |
|                                                                |                           |                                                                                                    |
|                                                                |                           | @Copyright 2016 - Todos os direitos reservados (versão 6.04.01)                                                                                                    |

12) Com o preenchimento dos "Dados Profissionais", selecione o item na aba do canto superior direito o item "Documentos", para ser direcionado à inclusão dos documentos profissionais digitalizados no formato pdf. (diploma frente/verso, certificados, documento do órgão de classe e outros), utilizando a nomenclatura disponível pelo Sistema AJG. Ao concluir a inclusão, selecione "Salvar":

 13) Após a inclusão dos documentos, aparecerá uma mensagem automática do Sistema AJG perguntando se deseja enviar os dados para validação, a qual deverá ser respondida com "OK".

| Lorenz Locas and Based and Constant and Constant and Cons | JUSTIÇA FEDERAL<br>Assistência Judiciária Grad                                                                                                    | tuita                                                                                                    | HOMOLO                                                                                                    | DGAÇÃO                         |
|----------------------------------------------------------------------------------------------------|----------------------------------------------------------------------------------------------------|----------------------------------------------------------------------------------------------------|----------------------------------------------------------------------------------------------------|--------------------------------|
| and door many door many do | LOREM IPSUM DOLOR SIT AN<br>ados Cadastrals<br>ados Pessoals<br>ados Bancános<br>ados Bancános<br>ados Bancános<br>ados Elsocia<br>ados Fisceis<br>ados Fisceis<br>ados Fisceis | IET - 152 023 408-26<br>Dados Profilesionals - Documentos<br>Categoria: PENTO<br>Profesão: MEDICO<br>Hora Angue: Diploma • Excelher              | Documentos<br>Arteuro                                                                                                    | ( <i>y</i> ∕ Salvar) (*) Vol   |
| papenetros<br>montar<br>car Composito de Rendimento<br>statimas<br>na Potal<br>w                                                                                                    | otos isis<br>omeações<br>oitar/Rejeitar<br>insultar                                                                                                    | Nº Documento.     Tino de arruivo.       374929     Documentos eletrônicos       374931     A Declaro que os documentos inseridos conferem com o | Aronivo 30 original e estou clente que serão assinados eletronicamente conforme art. 1º, §2º, III, ºbº, da Lei 11,419/2006. | Situação Ação<br>PENDENTE X CO |
|                                                                                                    | nsultar<br>var Comprovante de Rendimento<br>storna<br>indéncias no Sistema<br>terar Senha<br>aixa Postal<br>iir                                                                 |                                                                                                    |                                                                                                    |                                |

## 14) Preencha os "Dados Bancários", confira os dados e finalize selecionando "Salvar":

| + × DIA (D)                                                   | -                                       |                                                                                                    |                                                     |                    |
|---------------------------------------------------------------|-----------------------------------------|----------------------------------------------------------------------------------------------------|-----------------------------------------------------|--------------------|
| ← → C @ https://www4.cjf.jus.                                 | br/ajg2/internet/dados                  | ancarios/manterdadosbancarios.jsf                                                                                                    |                                                     | ☆ <b>⊖</b> :       |
| Assistência Judiciária Gratuita                               | SS                                      | XXX                                                                                                    | HOM                                                 | OLOGAÇÃO           |
| JOSE LOREM IPSUM DOLOR SIT AMET                               | - 152.023.408-26                        |                                                                                                    |                                                     | Sair               |
| Dados Cadastrais                                              | Dados Bancários                         |                                                                                                    |                                                     | 7 Ajuda 🛛 🛹 Salvar |
| Dados Profesionais<br>Dados Bancários<br>Termo de Compromisso | Danco: *<br>Código de Agêncie: *        | BANCO DO BRASILISA - 001<br>BANCO CRUZEIRO DO SULISA - 220<br>BANCO DA ANAZONIA SA - 003                                                       |                                                     |                    |
| Dados Fiscals<br>Dados INSS<br>Dados I88                      | Nome da agância: *<br>Conte corrente: * | BANCO DE LA PROVINCIA DE BUENOS AIRES - 465                                                                                                    |                                                     |                    |
| Nomeações<br>Assilar/Bajañar<br>Consultar                     |                                         | BANCO DE LA REPUBLICA ORIENTAL DEL URUGUAY - 494<br>DANCO DE TORYO MITSUBISHI BRASIL 5.A 456<br>BANCO DIBENS 9.A 214<br>HANCO DO REASE 9.A 214 |                                                     |                    |
| Pegamentos<br>Consultar<br>Gerar Comprovante de Rendimento    |                                         |                                                                                                    |                                                     |                    |
| Sistema<br>Pendências no Sistema<br>Alterar Senha             |                                         |                                                                                                    |                                                     |                    |
| Caixa Postal<br>Sar                                           |                                         |                                                                                                    |                                                     |                    |
|                                                               |                                         |                                                                                                    |                                                     |                    |
|                                                               |                                         |                                                                                                    |                                                     |                    |
|                                                               |                                         | @Copyright 2016 - Todos os direitos reserva<br>Cinação e deservatorente: Juag<br>Data/Hera atual no servidor: 23/11/20                         | fop (vers8o 8.04.01)<br>a Predevic<br>18 - 14/18/44 |                    |
|                                                               | a) 📖 🔿 🛛                                | (WV4)                                                                                                    |                                                     | PT 6 A 90 () 14119 |

**15)** Na rotina "DADOS FISCAIS" há dois campos para inserção de dados e o usuário precisa selecionar "Novo" para iniciar:

a) "Dados do INSS" (somente preencher se o profissional for contribuinte na condição de empregado ao Regime Geral da Previdência Social) – informar se contribui para o regime geral da Previdência Social (RGPS), o número do CNPJ da fonte pagadora, o nome da fonte pagadora. Após, selecione "Salvar".

| (2) AJG X                                       | +                                                 |                                                                                                    |                           |
|-------------------------------------------------|---------------------------------------------------|----------------------------------------------------------------------------------------------------|---------------------------|
| ← → ♂ ≜ https://www4.cjf.j                      | us.br/ajg2/internet/dadosinss/manterdadosinss.jsf |                                                                                                    | ☆ <del>0</del> i          |
| JUSTIÇA FEDERAL<br>Assistência Judiciária Gratu | uita                                              | н                                                                                                    | OMOLOGAÇÃO                |
| JOSE LOREM IPSUM DOLOR SIT AM                   | ET - 152 023 408-26                               |                                                                                                    | Sair                      |
|                                                 | Dados INSS                                        |                                                                                                    | ? Ajuda 🚺 🚸 Novo          |
| Dados Cadastrais<br>Dados Pessoais              |                                                   | Liata de Dadoa INSS                                                                                                    | Novo registr              |
| Dados Profissionais                             | Ano CNPJ Fonte                                    | Fonte Pagadora                                                                                                    | Data da situação Situação |
| Dados Bancários                                 | Não existem dados cadastrados                     |                                                                                                    |                           |
| Dador Elecair                                   |                                                   |                                                                                                    |                           |
| Dados INSS                                      |                                                   |                                                                                                    |                           |
| Dados 155                                       |                                                   |                                                                                                    |                           |
| Nomeações                                       |                                                   |                                                                                                    |                           |
| Consultar                                       |                                                   |                                                                                                    |                           |
| Pagamentos                                      |                                                   |                                                                                                    |                           |
| Consultar                                       |                                                   |                                                                                                    |                           |
| Gerar Comprovante de Rendimento                 |                                                   |                                                                                                    |                           |
| Sistema                                         |                                                   |                                                                                                    |                           |
| Pendencias no Sistema<br>Alterar Senha          |                                                   |                                                                                                    |                           |
| Caixa Postal                                    |                                                   |                                                                                                    |                           |
| Sair                                            |                                                   |                                                                                                    |                           |
|                                                 |                                                   |                                                                                                    |                           |
|                                                 |                                                   |                                                                                                    |                           |
|                                                 |                                                   |                                                                                                    |                           |
|                                                 |                                                   |                                                                                                    |                           |
|                                                 |                                                   |                                                                                                    |                           |
|                                                 |                                                   | Consynant 2016 - Todos os direitos reservados (versão 6.04.01)<br>Crispião e deservadorimento Justiça Predenti<br>Datarifora atuala reservidor: 2017/0216 - 14.2132 |                           |
| 71niciar 🙆 🧱 🔯 🧔                                | 😕 💷 🔍 💌                                           |                                                                                                    | PT A 14:21 A 23/11/2018   |

O Sistema pedirá a sua senha para efetuar a assinatura eletrônica do documento enviado:

| atos de recolhimen      | to ce INSS do profissional                                                                                                    |               |
|-------------------------|----------------------------------------------------------------------------------------------------|---------------|
| Registro                | Assinatura de documentos                                                                                                    |               |
| Rogime de cor           | Declars, nos termos de Art. 64 da IN 8F8 Nº 971, de<br>13/11/2009, sob as penas da lei, que a empresa<br>identificada efetuará desconto de continuidad | idens parts o |
| Fonte gagadas<br>CNP1   | previdenciária no(s) valor(es) e competência(s)<br>especificadas.                                                                                      |               |
| Fonte gagedes<br>Nome * | Declars também, que esta declaração à relativo a<br>contribuições para o Regime Garal da Previdência Social.                                           |               |
| Ano períolo 8           | Declara porfim, estar ciente de minhas responsabilidades                                                                                               |               |
|                         | receber remuneração ou, na hipótese de receber                                                                                                    | 100           |
| Mis periolo 1           | contribuição até o valor declarado.                                                                                                    | 101           |
|                         | Informo que os valores deste recolhimente são sem                                                                                                    | · · · · · ·   |
| Recohiments             | Judiciária Gratuita                                                                                                    |               |
| Wator reciduide         | Informe a sue senha para cosfirmar:                                                                                                    |               |
| Documentos *            |                                                                                                    |               |
|                         | 9k Coacel                                                                                                    |               |

b) "Dados do ISS" – o usuário deve prestar as informações requeridas no cadastro e incluir documento expedido pela Prefeitura Municipal da localidade na condição de isento ou contribuinte de imposto sobre serviços junto ao Órgão (exclusivo para pessoa física). Os dados são : 1) nome do município inscrito; 2) ano (exercício fiscal); 3) número de inscrição na condição de profissional liberal na Prefeitura Municipal. Após concluir o procedimento, selecione "Salvar".

| (i) AJG X                                                                                                    | +                             |                                                                                                    |                                                                                                    |          |                    |
|----------------------------------------------------------------------------------------------------|-------------------------------|----------------------------------------------------------------------------------------------------|----------------------------------------------------------------------------------------------------|----------|--------------------|
| ← → C = https://www4.cjf.ju                                                                                                    | is.br/ajg2/internet/dadosiss/ | stagemdadosiss.jsf                                                                                                    |                                                                                                    |          | × 0 1              |
| JUSTIÇA FEDERAL<br>Assistência Judiciária Gratui                                                                                                    | ita                           |                                                                                                    |                                                                                                    | HOMOLOGA | ÇÃO                |
| JOSE LOREM IPSUM DOLOR SIT AME                                                                                                    | T - 152.023.408-26            |                                                                                                    |                                                                                                    |          | Sair               |
| Dados Cadastrais                                                                                                    | Dados ISS                     |                                                                                                    |                                                                                                    |          | 🗢 Voltar 🛹 Salvar  |
| Dados Pessoais<br>Dados Profesionais                                                                                                    | Situação:                     | NOVO                                                                                                    |                                                                                                    |          |                    |
| Dados Bancários                                                                                                    | Município: *                  | SÃO PAULO - SP                                                                                                    |                                                                                                    |          |                    |
| Dados Fiscais                                                                                                    | Ano: *                        | Selecione +                                                                                                    |                                                                                                    |          |                    |
| Dados INSS<br>Dados ISS                                                                                                    | Número de inscrição: *        |                                                                                                    |                                                                                                    |          |                    |
| Normangolesa<br>Acetemorgenar<br>Consultar<br>Pagementos<br>Consultar<br>Gerar Comprovante de Rendimento<br>Sistema<br>Pendência no Bistema<br>Altorar Benha<br>Caixia Postal | Mês período (55)              | Disponivela<br>Janelio<br>- Sector<br>Abril<br>Malo<br>Abril<br>Malo<br>Auto<br>Auto<br>Auto<br>Auto<br>Auto<br>Auto<br>Auto<br>Aut |                                                                                                    |          |                    |
| Bair                                                                                                    |                               | ¢c                                                                                                    | September 2017 - Turke an diverse rate reading system (2017)<br>Barbardon and an an annual system (2017) - 4 4 20 an |          |                    |
| Afiniciar 🥝 🧮 💽 📀                                                                                                    | 📵 🛄 🔍 🚺                       |                                                                                                    |                                                                                                    |          | PT 6 4 10 () 14:24 |

16) Com término da inclusão dos "DADOS FISCAIS" o Sistema AJG exibirá uma mensagem perguntando se o profissional deseja encaminhar os "Dados Fiscais" para validação e deverá selecionar o botão "Enviar para Validar".

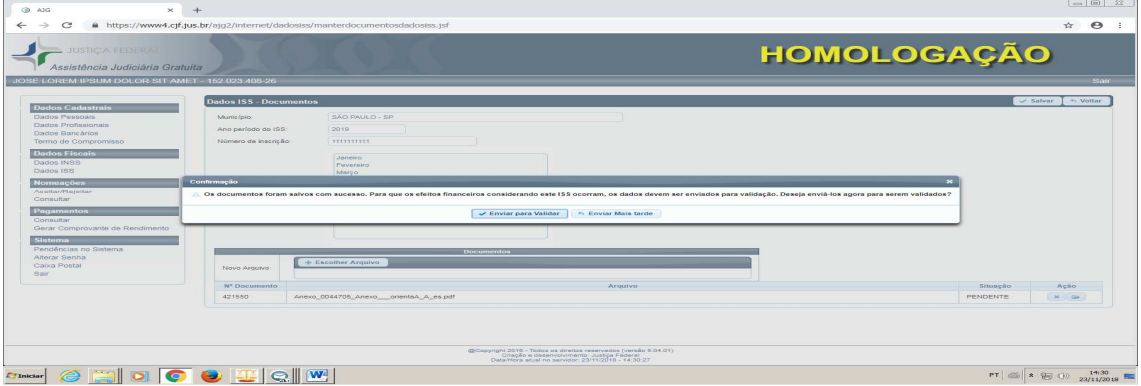

OBS: Os dados de INSS e ISS somente serão validados ou rejeitados pelos servidores da Seção Contábil-Fiscal do Núcleo Financeiro e Orçamentário da Justiça Federal

17) Os dados cadastrais, profissionais e bancários do profissional interessado no cadastro ficarão pendentes e serão conferidos, validados/rejeitados por servidor/diretor da Justiça Federal/Juizados habilitado no Programa AJG. O profissional cadastrado deverá realizar contato diretamente com o Juizado ou Vara Federal localizada na região em que reside ou deseja atuar.

18) Após a validação no Programa AJG, o cadastro do profissional ficará disponível para pesquisa de servidores e magistrados das localidades cadastradas, ficando a critério do magistrado da causa ou do Presidente do Juizado Federal a sua nomeação na condição de perito(a), em caso de necessidade de profissional da sua área.

19) Não insira no seu cadastro municípios que não deseja prestar serviços ou especialidades que não possa comprovar e mantenha os seus dados atualizados no Programa AJG.

Maria Aparecida Ferreira Franco Rosa Diretora da Divisão Médico-Assistencial Juizado Especial Federal de São Paulo